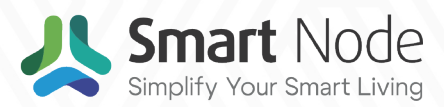

# **ORDER PROCESSING** Guidelines

v.1.0.0 | 12<sup>th</sup> December 2024

# Look Inside

| 01 |
|----|
| 01 |
| 01 |
| 02 |
| 02 |
| 03 |
| 03 |
| 04 |
| 04 |
| 05 |
| 06 |
|    |

| 2. | Order Placement          | 07 |
|----|--------------------------|----|
|    | 2.1 Lead Order in CRM    | 07 |
|    | 2.2 Important Guidelines | 13 |

All partners have a unique login ID to access our ERP system for placing orders. Only registered stakeholders, including Channel Partners, Sub-Channel Partners, and Retailers, are authorized to place orders. If you do not have an ERP login, please contact your salesperson for assistance.

## **1. Pre-Sales Information**

## **Order Types**

We have two categories of orders :

- Back-end Orders
- Front-end Orders

## 1.1 Back-end Orders

The back-end category includes products that are readily available in stock. The Channel Partners can purchase these products in advance to begin work at the customer site. The following products are included in this category:

- Smart Devices (SD)
- Remote Devices (RD)
- Curtain Flow

- HomeLink Pro
- HomeLink
- IR blaster and Emmiter

• Curtain Track

• Accessories

#### **1.1.1 Delivery Time Schedule**

#### Legend: S - Same Day Dispatch

| Sr No    | Order placin | g Condition  | Dispatch day |
|----------|--------------|--------------|--------------|
| 51. 140. | Time         | Quantity     | Dispatch day |
| 1        | Before 12pm  | Less-than 20 | S            |
| 2        | Before 12pm  | More-than 20 | S+1          |
| 3        | After 12pm   | Less-than 20 | S+1          |
| 4        | After 12pm   | More-than 20 | S+2          |

## 1.1.2 Special Cases: Curtain Track Orders

To place an order for a curtain track, please include the following details in the "Terms and Conditions" section of the order form :

- Type of Curtain 3-Plate / Arabian
- Length of the Track Please specify the size requirement in inches.
- Mounting Option Ceiling / Wall

- Type of Runner Ring / Rope
- Opening Style Center / Right / Left
- Motor Side Right / Left

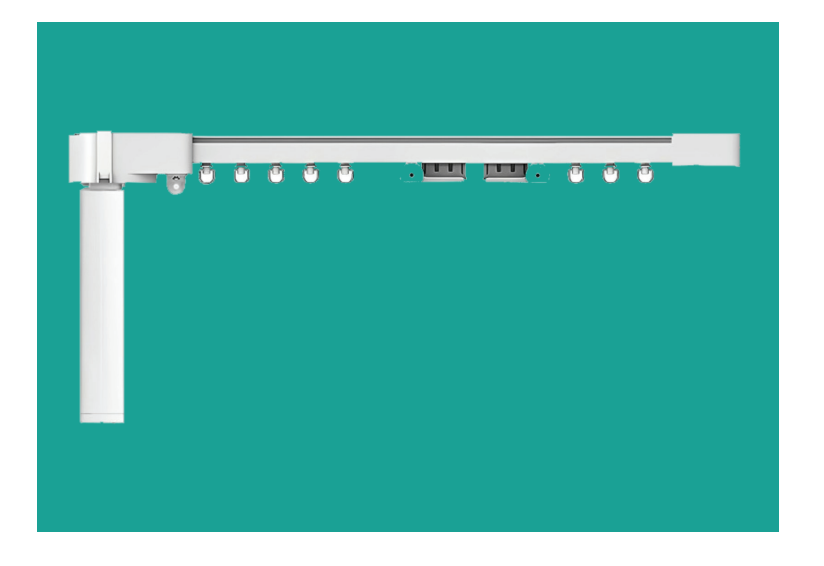

#### Delivery Time for Curtain Track

The orders are typically packed within 2 days. After packing, please allow 8-9 days for delivery to your shipping address. The Delivery takes this duration because transportation by road typically requires 8-9 days to reach your location.

#### 1.1.3 Delivery Time for Bezel

The 3M, 8M, and 12M bezel models will be delivered within 15 days. All other bezels will be dispatched according to the previously mentioned timeline.

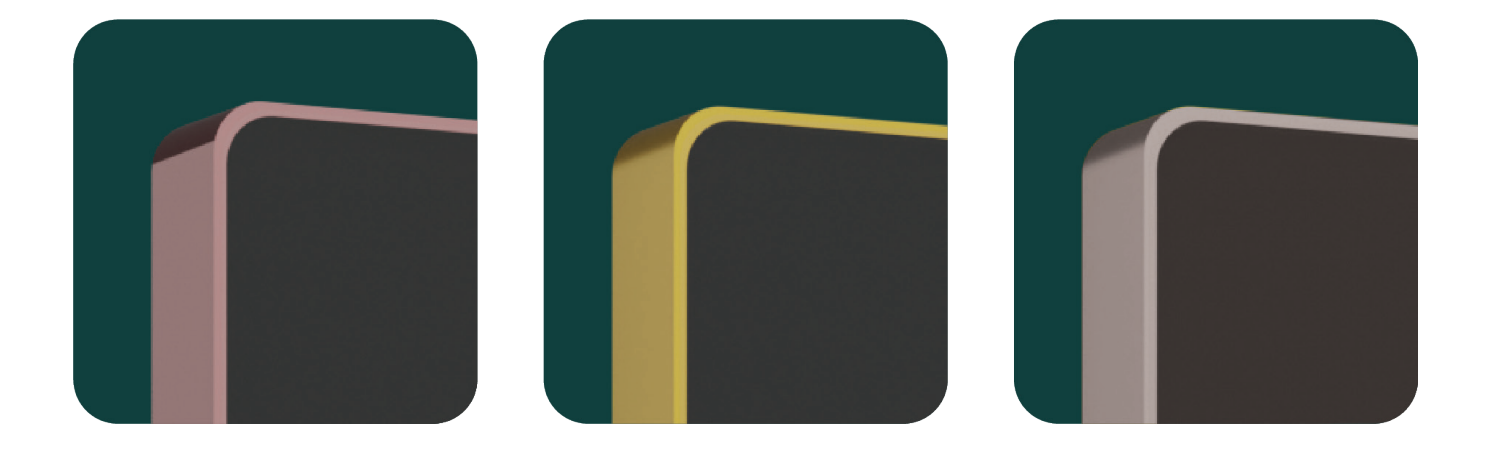

## **1.2 Front-End Orders**

For front-end orders, we provide three modes of order processing:

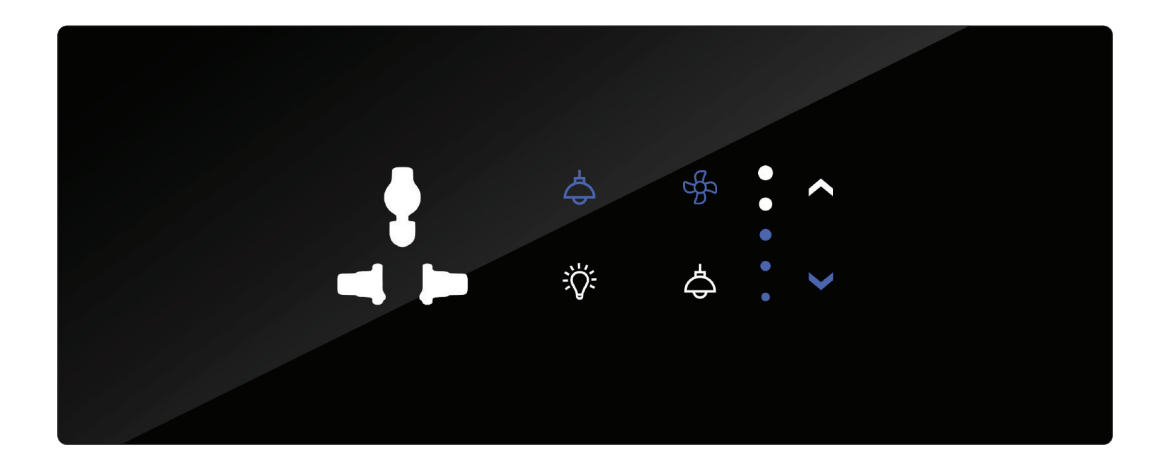

| 1 | Normal Order    | If you select this mode, your order will be processed<br>as a normal order, and no additional charges will<br>apply.  |
|---|-----------------|----------------------------------------------------------------------------------------------------|
| 2 | Urgent Order    | An additional fee applies to urgent orders.<br>These orders are prioritized to ensure faster<br>dispatch and delivery |
| 3 | Immediate Order | Similar to urgent orders, an additional fee is<br>charged for the immediate dispatch of your<br>materials.            |

### 1.2.1 Delivery Time Schedule

Legend: S - Same Day Dispatch

| Sr. No. | Color                      | Time           | Normal<br>Order | Urgent<br>Order | Immediate<br>Order |
|---------|----------------------------|----------------|-----------------|-----------------|--------------------|
| 1       | Black<br>White             | Before<br>12pm | S+3             | S+2             | S+1                |
|         | Golden Grey<br>Silver Grey | After<br>12pm  | S+4             | S+3             | S+2                |
| 2       | Customize<br>Color         | Before<br>12pm | S+7             | S+5             | S+3                |
|         | Wood<br>Marble             | After<br>12pm  | S+8             | S+6             | S+4                |

### 1.2.2 Additional Information

#### Order Date

The order date will also be automatically generated by the system.

#### **Billing Details**

If you need to change the billing details in your profile, please inform your account manager in advance.

#### **Shipping Address**

If you need to send materials to a different address, please specify the alternate shipping address in the "Ship To" section when converting the quotation to a sales order.

#### **Dispatch Date**

The order date will also be automatically generated by the system; this is the date on which the sales order was created.

#### **Delivery Delays**

If delivery cannot occur on the scheduled dispatch date, the extra amount charged for expedited processing will be credited back to your account as a credit note.

## **1.2.3 Special Cases: Color Customization**

For colour customization, please follow these guidelines:

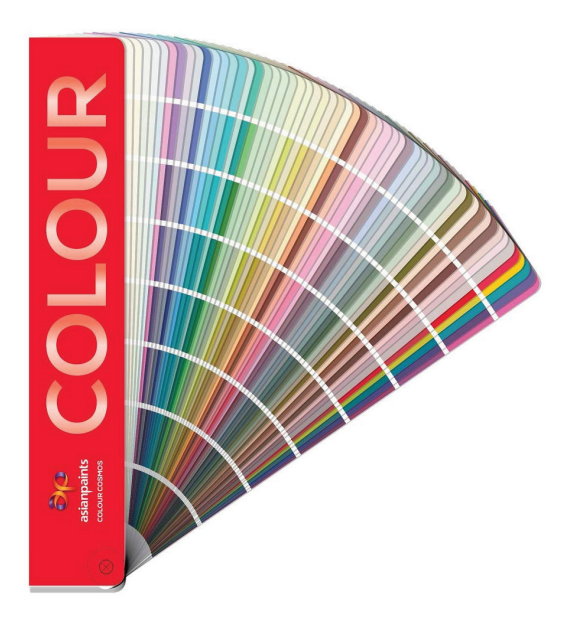

#### **Choose Your Color**

Select your desired color from our Asian Paint color book.

## 1.2.4 Process for placing an order for custom color

Place the order with the item name "Paint Sample" and include the colour code from the Asian Paints colour book. If you are sending a physical sample, please provide the docket details of the courier.

#### Examples

| Sr. | Item Code/Name       | Area        | Location        | Description | Unit |
|-----|----------------------|-------------|-----------------|-------------|------|
| 1   | Paint Sample         | Select Area | Select Location | L2290       | NOS  |
| ÷   | Add Item From Design |             |                 |             |      |

| 9 | Sr. | Item Code/Name       | Area        | Location        | Description         | Unit | HSN<br>Code | Qty |
|---|-----|----------------------|-------------|-----------------|---------------------|------|-------------|-----|
| 1 |     | Paint Sample         | Select Area | Select Location | Mahavir<br>12345678 | NOS  | 8536101(    | 1   |
|   |     |                      |             |                 |                     |      | Total Qty : | 1   |
|   | +/  | Add Item From Design |             |                 |                     |      |             |     |

#### **Customisation Fee**

A one-time charge of **₹1,000** applies for colour customisation. This fee is applied when you place the order for the customised colour sample piece. We provide a 2M Acrylic sample in the requested colour.

#### **Approval Process**

We will respond by the next business day after placing the order for the paint sample or receiving the paint shade sample, regarding the approval of your selected colour.

#### Sample Requests

If you want us to send a sample piece, please coordinate with our account manager.

To order a complete TI or dummy, select the customised colour option in the portal and provide the colour code.

#### Cost Example

For instance, if you choose a green colour for a single panel, the cost for that sample will be ₹1,000. Once the colour is approved by the customer, you can place an order through the portal, selecting the customised colour and specifying the colour code or reference. The touch cost will be calculated based on the customised colour.

#### **Customize material**

If the order is related to marble or wood, and you wish to make a touch to the material provided, please mention the docket details in the sales order terms and conditions, indicating that these are the docket details for the material.

In the case of custom materials, the order will be approved only after we receive the material at our end.

If you choose to proceed with Smart Node material, we offer one standard veneer and one standard quartz marble, for which we will provide the touch. The dispatch time will remain the same as mentioned in the above delivery schedule table.

#### **Production and Delivery**

After the approval of the selected color, we will commence production and deliver the customized color panel according to the specified dispatch time.

## 1.2.5 Your Firm's Logo on the Panel

The Smart Node logo is permanently positioned on the bottom right side of the panel. If you would like to include your company logo, we can design it on the bottom left side of the panel. The cost for adding your company logo is ₹300 per panel and the Height of the logo will be maximum 10MM.

## 2. Order Placement

## 2.1 Lead Order in CRM

Log In : Partners log in to the CRM using their credentials.

| Smart Node E             |              |              |                               |                   |                                        |                         |              | Q 24-25 ·                      | •                            | Ċ        | <b>ABC</b><br>Yash.kadakia@smartn                     | iode.in ~ |
|--------------------------|--------------|--------------|-------------------------------|-------------------|----------------------------------------|-------------------------|--------------|--------------------------------|------------------------------|----------|-------------------------------------------------------|-----------|
|                          | Lead         |              |                               |                   |                                        |                         |              |                                |                              |          | 命 /                                                   | Lead      |
| GENERAL<br>89° Home Page | + Add<br>Ste | Lead<br>p 2  | Lead Type<br>ALL<br>Created B | y                 | ead Status<br>ALL <del>-</del><br>From | Lead Soc<br>ALL<br>Date | urce<br>T    | Assigned Cha<br>ALL<br>To Date | innel Part                   | ner<br>T | Assigned Employee ALL Next Followup Order By          | -         |
| - Lead Quote List        |              |              | ALL                           |                   |                                        | уууу                    |              | ddyyyy                         | ,                            |          | NONE                                                  | •         |
| Sales Order List         | Lead         | List         |                               |                   |                                        |                         |              |                                |                              |          |                                                       | \$<br>\$  |
| ✓ Pending Approval Lists | Show         | 25           | entries                       |                   |                                        |                         |              |                                |                              | Search   |                                                       |           |
| 凸 Reports                |              |              |                               |                   |                                        |                         |              |                                |                              |          |                                                       |           |
|                          | Action       | Lead<br>Code | Lead<br>Status                | Next<br>Follow-up | Contact<br>Person                      | Contact<br>No.          | Lead<br>Type | Assign<br>Employee             | Assign<br>Channel<br>Partner |          | Create_BY                                             |           |
|                          |              | LD-6005      | WIN                           | 03/12/2024        | 9429348748                             | 9429348748              | B2C          | SN002 - Parth<br>Shah          | ABC                          |          | Parth Shah (EMPLOYEE)<br>[03/12/2024 05:46 PM]        |           |
|                          | 8            | LD-5980      | OPEN                          | 30/11/2024        | parth shah                             | 0000000000              | B2C          | SN002 - Parth<br>Shah          | ABC                          |          | Super Admin (SUPER<br>ADMIN) [30/11/2024 03:14<br>PM] |           |

**Step 1** : Go to the **CRM** and Select the **Leads**.

**Step 2** : Add New Lead: Click on the **+ Add Lead** button.

|                   | III Lead                                          |   |                    |   |                  |                   |               |
|-------------------|---------------------------------------------------|---|--------------------|---|------------------|-------------------|---------------|
| 0                 | Add Lead                                          |   |                    |   |                  |                   |               |
|                   | Lead Type*                                        |   | Lead Source*       |   | Lead Stage*      |                   |               |
| s<br>proval Lists | B2C                                               |   | Select             |   | Select           |                   |               |
|                   | Estimate Value                                    |   | Closing Bate       |   | Project Size*    |                   | Project Type* |
|                   |                                                   |   | ddynny             |   | Select           |                   | Select        |
|                   | Wiring Stage*                                     |   |                    |   |                  |                   |               |
|                   | Select                                            |   |                    |   |                  |                   |               |
|                   | Region*                                           |   | Zone*              |   |                  | Sub-Zone*         |               |
|                   | WESTERN REGION                                    |   | - Gularat          |   |                  | Vadodara (Baroda) |               |
| Step 3            | Assigned Employee*<br>SN121 - Rajeshkumar Bhavsar |   | Scheme<br>- Select |   | *                |                   |               |
|                   | Name*                                             |   |                    |   | Contact Person*  |                   | Email         |
|                   |                                                   |   |                    |   |                  |                   |               |
|                   | Contact No*                                       |   | Profession         |   | Product Interest |                   | Date of Birth |
|                   |                                                   |   | Select             |   | Select           |                   | ddyyyyy       |
|                   |                                                   |   |                    |   |                  |                   |               |
|                   | Address                                           |   |                    |   |                  |                   |               |
|                   | Country*                                          |   | State*             |   | City*            |                   | Pin Code      |
|                   | India                                             | - | Gujarat            | • | Vadodara         | •                 |               |
|                   | Address*                                          |   |                    |   |                  |                   |               |
|                   |                                                   |   |                    |   |                  |                   |               |

- Step 3 : Fill in Lead Information
- **Step 4** : Please review all entered information for accuracy. Click **Submit** to save the lead in the CRM.

## Lead Generated

Once submitted, a lead is generated with a unique lead code number. By following these steps, you will ensure that all necessary information is captured when adding a lead to the CRM.

## Open the Lead

Open the lead from the list to view its details.

| JS Smart No               |                     |          |            |                   |                |            |     |                   | 0 2        | 1-25 ¥      | с <b>Р</b> А                            | BC<br>Ish.kadakia@smartnode.in |
|---------------------------|---------------------|----------|------------|-------------------|----------------|------------|-----|-------------------|------------|-------------|-----------------------------------------|--------------------------------|
| Discover the Joy of Senar | Lead Status (L      | D-59     | 980)       |                   |                |            |     |                   |            |             | ×                                       | • ]                            |
|                           |                     |          |            |                   |                |            |     |                   |            |             |                                         | p Order By                     |
| GENERAL                   | Status              |          |            | Attachme          | ent            |            |     |                   |            |             |                                         | • ]                            |
| 0+ Home Page              | Select              |          |            | Choose            | File No file c | hosen      |     |                   |            |             |                                         |                                |
| & CRM                     | Remarks*            |          |            |                   |                |            |     |                   |            |             |                                         |                                |
| + Leads                   | Remarks             |          |            |                   |                |            |     |                   |            |             |                                         | _                              |
| - Lead Quote List         |                     |          |            |                   |                |            |     |                   |            |             | 1.                                      |                                |
| - Sales Order List        |                     |          |            |                   |                |            |     |                   |            |             |                                         |                                |
| Direct Orders             | Close Subm          | it       |            |                   |                |            |     |                   |            |             |                                         | 0                              |
| ✓ Pending Approval Li     |                     |          |            |                   |                |            |     |                   |            |             |                                         | OYEE) [03/12/2024              |
| CA Reports                | Activity Log Lea    | ad Profi | le Quotati | ons Sales O       | rders          |            |     |                   |            |             |                                         |                                |
|                           | At                  |          | Status     | Follow-Up         |                |            |     |                   | Attachment | Ву          |                                         | PM]                            |
|                           | 30-11-2024 03:14 PM |          | OPEN       | Lead Created By S | SUPERADMIN     |            |     |                   |            | Super Admin |                                         | 0122) [20/11/2024              |
|                           |                     |          |            | 20/11/2024        | VIOITING       | 1204001000 | 020 | Chab              | 100        |             | 44.40 4543                              | DYEE) [20/11/2024              |
|                           |                     | LD-57    | 13 WIN     | 12/11/2024        | Harsiddhi      | 000000000  | B2C | Shah<br>Shah      | arth ABC   |             | Harsiddhi Bhatt (E<br>[12/11/2024 05:45 | MPLOYEE)<br>PM]                |
|                           |                     | LD-56    | 97 WIN     | 12/11/2024        | Dhruv          | 9033565769 | B2C |                   | ABC        |             | Parth Shah (EMPL<br>06:01 PM]           | OYEE) [11/11/2024              |
|                           |                     | LD-53    | 53 WIN     | 16/10/2024        | Parth          | 0000000000 | B2C | SN002 - P<br>Shah | arth ABC   |             | Parth Shah (EMPL<br>01:06 PM]           | OYEE) [16/10/2024              |

## Add Quotation

| Smart N<br>Discover the Joy of Sm                             | Lea              | d Sta           | atus ( | LD-598     | 30)        |                        |                |                 |                |       |           |           | ×         | ABC<br>Yash.kadakia@smartnode.ir          |
|---------------------------------------------------------------|------------------|-----------------|--------|------------|------------|------------------------|----------------|-----------------|----------------|-------|-----------|-----------|-----------|-------------------------------------------|
| GENERAL                                                       | Status           | *               |        |            |            | Attachment             | N700427 10     |                 |                |       |           |           |           | nployee                                   |
| OF Home Page                                                  | Remar            | t<br>'ks*       |        |            |            | Choose File            | No file chosen | 1               |                |       |           |           |           | up Order By                               |
| + Leads                                                       | Rema             | rks             |        |            |            |                        |                |                 |                |       |           |           |           |                                           |
| Sales Order List                                              | CI               | ose             | Sub    | mit        |            |                        |                |                 |                |       |           |           |           | e                                         |
| <ul> <li>Direct Orders</li> <li>Pending Approval I</li> </ul> | Activ            | vity Log        | j Le   | ad Profile | Quotatio   | ns Sales Orders        |                |                 |                |       |           |           |           | ÷                                         |
| එ Reports                                                     | + Quot<br>Action | tation<br>Quote | Step   | Party Name | Quote Date | Expected Delivery Date | e Total Amount | Approval Status | Sales Approval | IS_SO | S0_Status | Create_At | Create_BY | LOYEE) [03/12/2024                        |
|                                                               |                  |                 |        |            |            |                        |                |                 |                |       |           |           |           | PER ADMIN)<br>I PM]<br>LOYEE) [28/11/2024 |
|                                                               |                  |                 |        |            |            |                        |                |                 |                |       |           |           |           | LOYEE) [20/11/2024                        |
|                                                               | 3                |                 |        |            |            |                        |                |                 |                |       |           |           |           | 5 PM]<br>LOYEE) [11/11/2024               |

**Step 5** : Click on the **+Quotation** button.

The system will auto-fill information from the lead.

## Add items in Quotation

| Customer Name      |               |          |           | Contact Pers | on        |     |            | Customer Mo  | sile      |         |              |            | Customer Ema   | ul      |         |     |              |
|--------------------|---------------|----------|-----------|--------------|-----------|-----|------------|--------------|-----------|---------|--------------|------------|----------------|---------|---------|-----|--------------|
| parth shah         |               |          |           | parth shah   |           |     |            | 000000000    |           |         |              |            |                |         |         |     |              |
| Address            |               |          |           | Place*       |           |     |            | Country      |           |         |              |            | State          |         |         |     |              |
|                    |               |          |           | Vadodara     |           |     |            | India        |           |         |              | *          | Gujarat        |         |         |     |              |
| GST No.            |               |          | li        | PIN Code*    |           |     |            | Quote Date * |           |         |              |            | Expected Deliv | very Df | ıt. *   |     |              |
|                    |               |          |           | PIN Code     |           |     |            | 2024-12-05   |           |         |              |            | 2024-12-05     |         |         |     |              |
|                    |               |          |           |              |           |     |            |              |           |         |              |            |                |         |         |     |              |
| Sr. Item Code/N    | e Area        | Location | Descripti | on Unit      | HSN Code  | Qty | Rate (Rs.) | Disc Per     | Disc Amt. | Taxable | COST         | s          | OST            | 1       | IGST    |     | Total Amount |
|                    |               |          |           |              | Total Oty | . 0 |            |              |           |         | Rate(%)      | Amt        | Rate(%) A      | mτ      | Rate(%) | Amt |              |
| 6 +Add Item +Add   | n From Design | sten 7   |           |              |           |     |            |              |           |         |              |            |                |         |         |     |              |
| Terms & Conditions |               | nep /    |           |              |           |     |            |              |           |         | Gross Amo    | unt: 0.00  |                |         |         |     |              |
| File - Edit - View | Format -      |          |           |              |           |     |            |              |           |         | С            | GST: 0     |                |         |         |     |              |
|                    |               |          |           |              |           |     |            |              |           |         | s            | SST: 0     |                |         |         |     |              |
|                    |               |          |           |              |           |     |            |              |           |         | 1            | GST: 0     |                |         |         |     |              |
|                    |               |          |           |              |           |     |            |              |           |         | Shipping Cha | rge: 0.00  | )              |         |         |     |              |
|                    |               |          |           |              |           |     |            |              |           |         | Grand I      | Juli: 0.00 | ,<br>          |         |         |     |              |
|                    |               |          |           |              |           |     |            |              |           |         |              |            |                |         |         |     |              |

**Step 6** : Backend Devices: Click on **+Add Items** and select the required backend devices.

**Step 7** : Design Items : Click on **+ Add Items from the design** section and include the required touch panel items.

PDF Upload: Upload the relevant PDF files for the quotation.

Area and Location: Ensure to select the area and location (this is mandatory).

Once all the required information is filled and updated, the system will generate the quotation with a unique quotation number.

## **Quotation : Preview**

| Smart Node BB            |                | Load Shahua (      | L D. 5000)       |                      |                   |                |                     |                |              | 0       | 24-25 👻     | · ©        | C              | ABC<br>Yash.kadakia@smartnode.in y |
|--------------------------|----------------|--------------------|------------------|----------------------|-------------------|----------------|---------------------|----------------|--------------|---------|-------------|------------|----------------|------------------------------------|
|                          | Lead           | Leau Status (      | LD-3960)         |                      |                   |                |                     |                |              | ×       |             |            |                | ଜ / Lead                           |
| GENERAL                  |                | Status*            |                  | Attachment           |                   |                |                     |                |              |         | А           | ssigned En | nployee        |                                    |
| 8° Home Page             | + Aud Lead     | Select             |                  | Choose File          | e No file chosen  |                |                     |                |              |         | - T         | ALL        |                | •                                  |
| CRM                      |                | Remarks*           |                  |                      |                   |                |                     |                |              |         |             |            |                |                                    |
| + Leads                  |                | Remarks            |                  |                      |                   |                |                     |                |              |         | N           | ext Follow | up Order By    |                                    |
| - Lead Quote List        |                |                    |                  |                      |                   |                |                     |                |              | 1       |             | NONE       |                | *                                  |
| Sales Order List         |                |                    |                  |                      |                   |                |                     |                |              |         |             |            |                |                                    |
| Direct Orders            | Lead List      | Close Sub          | mit              |                      |                   |                |                     |                |              |         |             |            |                |                                    |
| ✓ Pending Approval Lists | Show 25        |                    |                  |                      |                   |                |                     |                |              |         | -           | s          | earch:         |                                    |
| A Penorts                |                | Activity Log Lea   | ad Profile Quota | tions Sales Orde     | ers               |                |                     |                |              |         |             |            |                |                                    |
|                          | Action Lead Co | + Quotation        |                  |                      |                   |                |                     |                |              |         | e_BY        |            |                |                                    |
|                          | LD-600         | Action             | Quote Number P   | arty Name Quote Date | Expected Delivery | Data Total Amo | unt Annroval Statue | Sales Approval | ++2 02 02 21 | tur Cra | Shah (EMP   | LOYEE) [   | 03/12/2024 0   | 5:46 PM] 🚳                         |
|                          | C LD-598       | Action             |                  |                      | expected benitery |                |                     | ource Approval | 10_00 00_01  |         | r Admin (Sl | PER ADM    | IIN) [30/11/20 | 24 03:14 PM]                       |
|                          | LD-596         | Action • 🔝 Print • | LQT-2425-05710 p | arth shah 05-12-2024 | 05-12-2024        | 10,035.90      | Pending             | Pending        | N PENDING    | G 05-   | Shah (EMF   | PLOYEE) [  | 28/11/2024 0   | :09 PM]                            |
|                          | LD-5881        |                    |                  |                      |                   |                |                     |                |              |         | Shah (EMF   | PLOYEE) [  | 20/11/2024 11  | :46 AM]                            |
|                          | LD-571         |                    |                  |                      |                   |                |                     |                |              |         | ddhi Bhatt  | EMPLOYE    | EE) [12/11/202 | 4 05:45 PM]                        |
|                          | LD-5697        |                    |                  |                      |                   |                |                     |                |              |         | Shah (EMP   | PLOYEE) [  | 11/11/2024 08  | .:01 PM]                           |
|                          | LD-535         |                    |                  |                      |                   |                |                     |                |              |         | Shah (EMF   | PLOYEE) [  | 18/10/2024 0   | 1:06 PM]                           |
|                          | CZ LD-5164     |                    |                  |                      |                   |                |                     |                |              |         | Rathod (EM  | PLOYEE)    | [03/10/2024 1  | 2:31 PM]                           |
|                          | LD-390         |                    |                  |                      |                   | a series       |                     |                |              | 1000    | _SC_01 (P   | ARTNER)    | [08/08/2024 0  | 2:54 PM]                           |
|                          | LD-308         | WIN                | 18/07/2024       | 000                  | 000000000         | B2C            | SN016 - Udit Rathod | ABC            |              | TES     | T_SC_01 (P  | ARTNER)    | [18/07/2024 0  | 2:00 PM]                           |
|                          | LD-285         | WIN                | 12/07/2024       | dhruv patel          | 9033565769        | B2C            | SN016 - Udit Rathod | ABC            |              | TES     | T_SC_01 (P  | ARTNER)    | [12/07/2024 0  | 4:49 PM]                           |
|                          | LD-234         | WIN                | 08/08/2024       | Suresh Shah          | 8320565256        | B2C            | SN016 - Udit Rathod | ABC            |              | ABC     | (PARTNER)   | [28/06/20  | 24 06:28 PM]   |                                    |
|                          | LD-234         | WIN                | 29/08/2024       | Viraj Seth           | 8320495252        | B2C            | SN016 - Udit Rathod | ABC            |              | ABC     | (PARTNER)   | [28/06/20  | 24 04:43 PM]   |                                    |
|                          | LD-234         |                    | 28/06/2024       | xyz                  | 8936938736        | B2C            | SN016 - Udit Rathod | ABC            |              | ABC     | (PARTNER)   | [28/08/20  | 24 04:06 PM]   |                                    |

Locate the quotation you want to preview and click on the PDF icon to view the quotation,

#### Tap Print Options.

- **With Design**: Select this option to print with the design elements included.
- Without Design: Select this option to print without design elements.

## For Quotation approval

**Tap Action** for Quotation (Two options will Appear)

-Approve Quotation: To approve the quotation, choose the Approve option.

-Edit Quotation: If you need to make changes to the quotation, select the Edit option.

| Smart Node BB                                                 | Lead                                 | Lead Status (LD-5980)                                                                          |                                                 |                                                                      |                              |                                                                                      |                          |       |           | ×                   | 24-25                                          | • 0 \$                                                                           | <b>ABC</b><br>Yash kadakia@                                          | smartnode.in ~ |
|---------------------------------------------------------------|--------------------------------------|------------------------------------------------------------------------------------------------|-------------------------------------------------|----------------------------------------------------------------------|------------------------------|--------------------------------------------------------------------------------------|--------------------------|-------|-----------|---------------------|------------------------------------------------|----------------------------------------------------------------------------------|----------------------------------------------------------------------|----------------|
| GENERAL<br>8 <sup>0</sup> Home Page                           | + Add Lead                           | Status*<br>Select<br>Remarks*                                                                  | Attachmen<br>Choose Fil                         | e No file chosen                                                     |                              |                                                                                      |                          |       |           |                     | •                                              | Assigned Employee                                                                |                                                                      | •              |
| - Leads<br>- Lead Quote List                                  |                                      | Remarks                                                                                        |                                                 |                                                                      |                              |                                                                                      |                          |       |           | 1                   |                                                | Vext Followup Orde                                                               | Ву                                                                   | •              |
| Sales Order List     Direct Orders     Pending Approval Lists | Lead List                            | Close Submit                                                                                   | otations Sales Ord                              | ers                                                                  |                              |                                                                                      |                          |       |           |                     |                                                | Search:                                                                          |                                                                      |                |
| f <sup>7</sup> Reports                                        | Action Lead Co<br>LD-600             | Action     Quote Number     Action     Quote Number     Anime 12     Print 1     101-2425-0576 | Party Name Quote Date                           | Expected Delivery Date                                               | Total Amount                 | Approval Status                                                                      | Sales Approval           | IS_S0 | S0_Status | Cre                 | e_BY<br>Shah (EM<br>r Admin (S                 | PLOYEE) [03/12/2<br>UPER ADMIN) [30/                                             | 024 05:48 PM]<br>11/2024 03:14 PM]                                   | \$.<br>@       |
|                                                               | LD-596<br>LD-586<br>LD-571<br>LD-569 | ✓ Approve<br>E# Edit                                                                           |                                                 |                                                                      |                              |                                                                                      |                          |       |           |                     | Shah (EM<br>Shah (EM<br>ddhi Bhatt<br>Shah (EM | PLOYEE) [28/11/2/<br>PLOYEE) [20/11/2/<br>(EMPLOYEE) [12/<br>PLOYEE) [11/11/2/   | 124 07:09 PM]<br>124 11:46 AM]<br>11/2024 05:45 PM]<br>124 06:01 PM] |                |
|                                                               | LD-535<br>Z LD-518<br>LD-390         |                                                                                                |                                                 |                                                                      | _                            | _                                                                                    |                          |       |           | 5                   | Shah (EM<br>Rathod (EM<br>_SC_01 (F            | PLOYEE) [16/10/2<br>IPLOYEE) [03/10/2<br>PARTNER) [08/08/2                       | 024 01:06 PM]<br>024 12:31 PM]<br>024 02:54 PM]                      |                |
|                                                               | LD-308<br>LD-285<br>LD-234           | 0 WIN 18/07/2024<br>7 WIN 12/07/2024<br>8 WIN 08/08/2024<br>5 WIN 29/09/2024                   | 000<br>dhruv patel<br>Suresh Shah<br>Virai Seth | 0000000000 B2C<br>9033565769 B2C<br>8320565256 B2C<br>8320495252 B2C | 2 SM<br>2 SM<br>2 SM<br>2 SM | 1016 - Udit Rathod<br>1016 - Udit Rathod<br>1016 - Udit Rathod<br>1016 - Udit Rathod | ABC<br>ABC<br>ABC<br>ABC |       |           | TEST<br>TEST<br>ABC | _SC_01 (F<br>_SC_01 (F<br>(PARTNER             | ARTNER) [18/07/2<br>ARTNER) [12/07/2<br>) [28/06/2024 06:2<br>) [28/06/2024 04:4 | 024 02:00 PM]<br>024 04:49 PM]<br>3 PM]<br>3 PM1                     |                |
|                                                               | LD-234                               | 1 WIN 28/06/2024                                                                               | xyz                                             | 8936938736 B2C                                                       | 2 SM                         | 1016 - Udit Rathod                                                                   | ABC                      |       |           | ABC                 | (PARTNER                                       | ) [28/08/2024 04:4                                                               | 5 PM]                                                                |                |

After the quotation is approved, navigate to the specific lead.

**Step 8** : Change the **lead status to "Win"** (this step is mandatory).

Edit Quotation: If you need to make changes to the quotation, select the Edit option.

| Smart Node III                                                   | Lead                                                                                                    | Lead Status (LD-5980                                                  | )                                                                           |               |                        |                           |                 |                |            | 2<br>×                                 | 4-25 💙 🕚                                                                                              | e :                                                                                                    | ABC<br>Vash.kadakia⊚smartnode.i<br>⋒ / Lead                   | n ~ |
|------------------------------------------------------------------|----------------------------------------------------------------------------------------------------|-----------------------------------------------------------------------|-----------------------------------------------------------------------------|---------------|------------------------|---------------------------|-----------------|----------------|------------|----------------------------------------|----------------------------------------------------------------------------------------------------|----------------------------------------------------------------------------------------------------|---------------------------------------------------------------|-----|
| GENERAL<br>87 Home Page<br>4 CRM<br>- Leads<br>- Lead Quote List | + Add Lead                                                                                                    | Status* Step 8<br>WIN<br>Remarks*                                     | Attachmen<br>Choose Fi                                                      | it No file cl | hosen                  |                           |                 |                |            |                                        | Assigned I<br>ALL<br>Next Follo                                                                       | Employee<br>wup Order By                                                                                             | *                                                             |     |
| Sales Order List Direct Orders Pending Approval Lists Reports    | Lead List         Submt           Show 25         Activity Log Lead Profile Quotations Sales Orders           Activity Log         Lead Profile Quotations |                                                                       |                                                                             |               |                        |                           |                 |                |            | • B                                    | Search:                                                                                               |                                                                                                    |                                                               |     |
|                                                                  | LD-80<br>LD-59<br>LD-59<br>LD-58<br>LD-57<br>LD-58                                                                                                    | Action<br>SO Convert will be enable<br>after the lead is won D Pent - | Quote Number         Party Name           LQT-2426-05710         parth shah | Quote Date    | Expected Delivery Date | Total Amount<br>10,035.90 | Approval Status | Sales Approval | IS_SO<br>N | SO_ r Ad<br>PENI Sh<br>Sh<br>ddh<br>Sh | ah (EMPLOYEE)<br>Imin (SUPER AD<br>ah (EMPLOYEE)<br>ah (EMPLOYEE)<br>i Bhatt (EMPLOY<br>ah (EMPLOYEE) | [03/12/2024 05:4<br>MIN) [30/11/2024<br>[28/11/2024 07:0<br>[20/11/2024 11:4<br>(EE) [12/11/2024<br>[11/11/2024 06:0 | 6 PM] (3<br>03:14 PM]<br>9 PM]<br>6 AM]<br>05:45 PM]<br>1 PM] |     |
|                                                                  | LD-533                                                                                                    | 85<br>14<br>17 - 4                                                    |                                                                             |               |                        |                           |                 |                |            | Sh<br>Rath                             | ah (EMPLOYEE)<br>nod (EMPLOYEE<br>C_01 (PARTNER                                                       | [18/10/2024 01:0<br>) [03/10/2024 12:<br>) [08/08/2024 02:6                                                          | 8 PM]<br>31 PM]<br>54 PM]                                     |     |

Once the lead status is updated to "**Win**", you will get the option to Convert to SO (Sales Order).

| Lead   | List         |                |                   |                   |                |              |                       |                              |                                                |          |
|--------|--------------|----------------|-------------------|-------------------|----------------|--------------|-----------------------|------------------------------|------------------------------------------------|----------|
| Show   | 25           | entries        |                   |                   |                |              |                       | Searc                        | :h:                                            |          |
| Action | Lead<br>Code | Lead<br>Status | Next<br>Follow-up | Contact<br>Person | Contact<br>No. | Lead<br>Type | Assign<br>Employee    | Assign<br>Channel<br>Partner | Create_BY                                      | \$<br>\$ |
|        | LD-6005      | WIN            | 03/12/2024        | 9429348748        | 9429348748     | B2C          | SN002 - Parth<br>Shah | ABC                          | Parth Shah (EMPLOYEE)<br>[03/12/2024 05:46 PM] |          |

**Step 9** : Select the Convert to SO option. You will get two options

- +SO for Back-ends
- +SO for Fron-ends

**Step 10** : Select the appropriate option based on your requirements.

| JS Smart No                         | 1                                     |                |                      |                          |                     | 0 24-25         | × 0 0          |                      | AE                 | BC<br>Ish.kadakia@smartnoo | de.in ~ |
|-------------------------------------|---------------------------------------|----------------|----------------------|--------------------------|---------------------|-----------------|----------------|----------------------|--------------------|----------------------------|---------|
| Discover the Joy of Smar            | Lead Activity (LD-6196)               |                |                      |                          |                     |                 |                |                      | ×                  | <b>ଜ</b> / Le              | ead     |
| GENERAL                             | Activity Log Lead Profile Qu          | otations Sal   | es Orders            |                          |                     |                 |                |                      |                    | ployee                     |         |
| L CRM                               | Action Step 9                         | Quote Number   | Party Name Quote Dat | e Expected Delivery Date | e Total Amount      | Approval Status | Sales Approval | IS_SO                | SO                 | *                          |         |
| - Leads                             | + Convert To SO 🔻 🖪 🛛 pdf 🍸 🛛 Print 🔻 | LQT-2425-05900 | azaz monin 12-12-202 | 4 12-12-2024             | 6,775.95            | Approved        | Approved       | N                    | PE                 | o Order By                 |         |
| <ul> <li>Lead Quote List</li> </ul> | + SO for Front-End Step 10            |                |                      |                          |                     |                 |                |                      |                    | ¥                          |         |
| Sales Order List                    | + So for Back-End                     |                |                      |                          |                     |                 |                |                      |                    |                            |         |
| Direct Orders                       |                                       |                |                      |                          |                     |                 |                |                      |                    |                            | 203     |
| ✓ Pending Approval Li               |                                       |                |                      |                          |                     |                 |                |                      |                    |                            |         |
| 쉽 Reports                           |                                       |                |                      |                          |                     |                 |                |                      | <u> </u>           |                            |         |
|                                     |                                       |                |                      |                          |                     |                 |                | Close                |                    | OYEE) [03/12/2024          |         |
|                                     |                                       |                |                      |                          | Shah                |                 | 05:46          | PM]                  |                    |                            |         |
|                                     | LD-5980                               | WIN 30/11/     | 2024 parth shah      | 000000000 B2C            | SN002 - Par<br>Shah | th ABC          | Supe<br>[30/1  | r Admin<br>1/2024 0  | (SUPE<br>)3:14 F   | ER ADMIN)<br>PM]           |         |
|                                     | LD-5965                               | WIN 29/11/     | 2024 Dhruv           | 9033565769 B2C           | SN002 - Par<br>Shah | th ABC          | Parth<br>07:09 | Shah (B<br>PM]       | EMPLO              | OYEE) [28/11/2024          |         |
|                                     | LD-5860                               | WIN 20/11/     | 2024 vishnu          | 1234567890 B2C           | SN002 - Par<br>Shah | th ABC          | Parth<br>11:46 | Shah (B<br>AM]       | EMPLO              | OYEE) [20/11/2024          |         |
|                                     | LD-5713                               | WIN 12/11/     | 2024 Harsiddhi       | 000000000 B2C            | SN002 - Par<br>Shah | th ABC          | Harsi<br>[12/1 | ddhi Bha<br>1/2024 0 | att (EN<br>)5:45 F | MPLOYEE)<br>PM]            |         |

#### For +SO for Touch

**Step 11** : Select Urgency\*: Specify the urgency level for the order.

**Step 12** : Billing and Shipping Address : Enter the billing and shipping addresses.

|                                                |                                     |                   |                   |                |     |            |                                                           |                                           |                |         |      | v          | 21 20 1   | 00            |          | Yash.kadakia( |  |  |  |
|------------------------------------------------|-------------------------------------|-------------------|-------------------|----------------|-----|------------|-----------------------------------------------------------|-------------------------------------------|----------------|---------|------|------------|-----------|---------------|----------|---------------|--|--|--|
| Add Sales Order (                              | Lead SO - SO for T                  | ouch)             |                   |                |     |            |                                                           |                                           |                |         |      |            |           |               |          |               |  |  |  |
| Customer *                                     |                                     | Contact F         | Person *          |                |     |            | GST No.                                                   |                                           |                |         |      | Order      | Dt. *     |               |          |               |  |  |  |
| ABC                                            | *                                   | Yash Ka           | adakia            |                |     | Ŧ          | 29AAFFP0267H1ZJ                                           |                                           |                |         |      | 2024-12-05 |           |               |          |               |  |  |  |
| Expected Delivery Date                         |                                     | PO No.            | POI               |                |     |            |                                                           | P0 Date Paym                              |                |         |      |            |           | Payment Terms |          |               |  |  |  |
| 10-12-2024                                     |                                     |                   |                   |                |     |            |                                                           |                                           |                |         |      |            |           |               |          |               |  |  |  |
| Document File (Ref. Client PO) Ir              | ng/Pdf                              | Urgency*          |                   |                |     |            |                                                           |                                           |                |         |      |            |           |               |          |               |  |  |  |
| Choose File No file chosen                     |                                     | Normal            |                   |                |     |            | ]                                                         |                                           | St             | :ep 12  | 2    |            |           |               |          |               |  |  |  |
| Bill To Details<br>Bill To Party Name*         | Step 12                             | Select U          | t Urgency Step 11 |                |     |            |                                                           | Ship To Details -Select Shipp To Address- |                |         |      |            |           | GST No.*      |          |               |  |  |  |
| ABC                                            |                                     | Normal            |                   |                |     |            | ABC                                                       |                                           |                |         |      | 29AAFF     | P0267H1ZJ |               |          |               |  |  |  |
| Address Line 1,2                               |                                     | Urgent            |                   |                |     |            | Address Line 1,2                                          |                                           |                |         |      |            |           |               |          |               |  |  |  |
| A/09/02/B,SmartNode Automat<br>Kamdhenu Estate | ion Pvt Ltd                         | Immedia           | te                |                |     |            | A/09/02/B.SmartNode Automation Pvt Ltd<br>Kamdhenu Estate |                                           |                |         |      |            |           |               |          |               |  |  |  |
| A/09/02/B,SmartNode Automat<br>Kamdhenu Estate | ion Pvt Ltd                         |                   |                   |                |     |            | A/09/02<br>Kamdhe                                         | 2/B,SmartNode <i>l</i><br>inu Estate      | Automation Pvt | Ltd     |      |            |           |               |          |               |  |  |  |
| Place*                                         | Pin code                            |                   |                   | Buyer State Co | de* | //         | Place*                                                    |                                           |                | Pin co  | de   |            |           | Buyer Sta     | te Code* |               |  |  |  |
| Vadodara                                       | 390016                              |                   |                   | Gujarat        |     |            | Vadoda                                                    | ra                                        |                | 39001   | 16   |            |           | Gujarat       |          |               |  |  |  |
|                                                |                                     |                   |                   |                |     |            |                                                           |                                           |                | COST    |      | SGST       |           | IGST          |          |               |  |  |  |
| Sr. Item Code/Name                             | Description                         |                   | Unit              | HSN Code       | Qty | Rate (Rs.) | Disc Per                                                  | Disc Amt.                                 | Taxable        | Rate(%) | Amt  | Rate(%)    | Amt       | Rate(%)       | Amt      | Total Amo     |  |  |  |
| 1 TI.8S1R + TYPEC + USB + 13/                  | ASKT [Size: 12 Modu<br>Modular/Pane | le, 🔶<br>Panel, 🏹 | NOS               | 85361010       | 4   | 10369.92   | 0                                                         | 0.00                                      | 41479.68       | 0       | 0.00 | 0          | 0.00      |               | 0.00     | 41479.68      |  |  |  |
| 2 TL8S1R + USB + TYPEC Size: 8 NOS NOS         |                                     | 85361010          | 1                 | 9273.9395      | 0   | 0.00       | 9273.94                                                   | 0                                         | 0.00           | 0       | 0.00 | 0          | 0.00      | 9273.94       |          |               |  |  |  |
|                                                |                                     |                   |                   | Total Qty      | : 5 |            |                                                           |                                           |                |         |      |            |           |               |          |               |  |  |  |

**Step 13** : After filling in all required information, scroll to the bottom. Click Update to save and generate the Sales Order.

#### For Channel Partner :

The process concludes at this stage for the Channel Partner.

#### For Sub-Channel Partner:

The order will be forwarded to us once the assigned Channel Partner accepts the sales order.

## 2.2 Important Guidelines

#### **Partner Acceptance**

All orders must be placed through partner acceptance only. Please note that Sales Heads and Regional Sales Managers (RSMs) are not authorised to place orders. Do not share your ERP login ID and password with anyone.

#### **Financial Responsibility**

Once an order is placed by a partner, it is their responsibility to ensure the payment of the bill amount to the company.

#### **Order Processing**

When an order is placed in the ERP, it will be processed by the system. If there are any outstanding dues, the system will not accept the order, and it will not proceed to production.

Once the order is confirmed by the system, it will move to production, and no changes will be accepted after system approval. A WhatsApp notification will also be sent to the relevant person upon order approval.

Your sales order may be rejected or placed on hold during processing for the following reasons:

- The details to fulfill the order are missing like approval of paint sample, details of curtain track.
- If paint sample order is not placed in customized colour.
- "Ship to" address is not proper.

#### **Dispatch and Tracking**

The order will be dispatched according to the timeline provided by the system.

| Order<br>Status | Approval<br>Status | Dispatch<br>Status | Last Update<br>On      |
|-----------------|--------------------|--------------------|------------------------|
| Open            | Approved           | N                  | 03-12-2024<br>05:31 PM |
| Open            | Approved           | Y 👁 View           | 18-09-2024<br>10:28 AM |

If any technical issues arise with the order, production may need to dispatch it partially. To confirm whether the order has been partially or fully dispatched, you can check the sales order page in the CRM.

| Order<br>Status | Approval<br>Status | Dispatch<br>Status | Last Update<br>On      |
|-----------------|--------------------|--------------------|------------------------|
| Open            | Approved           | P 👁 View           | 15-10-2024<br>01:52 PM |
| Open            | Approved           | P 👁 View           | 04-10-2024<br>02:51 PM |
| Open            | Approved           | P 👁 View           | 30-09-2024<br>06:17 PM |

If you find any item missing, please cross-check the order status, as it may be that another parcel is on the way.

All tracking details will be updated in the ERP by 11 AM the following day.

| SR No. | Item Code | Item Description | Order Qty | Issue Qty | Remain Qty |
|--------|-----------|------------------|-----------|-----------|------------|
| 1      | 000002010 | ARIVA_13A - OPEN | 26 NOS    | 26        | 0          |

| Invoice Number | Date       | Transporter Name | Transporter Number | Bill No |
|----------------|------------|------------------|--------------------|---------|
| RTGP24250983   | 09/11/2024 | mahavir          | 160420223617       |         |

#### Identification

The Sales Order Number (SO Number) will be written on the delivery box to identify the corresponding customer order.

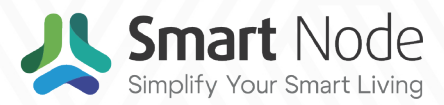

- www.smartnode.in
- S +91 90237 25591
- 🖂 info@smartnode.in
- A-09-02-B, Kamdhenu Industrial Estate,
   Opp. Gorwa Water Tank, Gorwa,
   Vadodara 390016